## L.A. UNIFIED HIGH SCHOOL Edgenuity Student Quick Start Guide

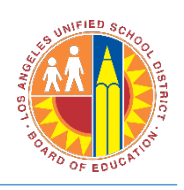

## Log into Edgenuity

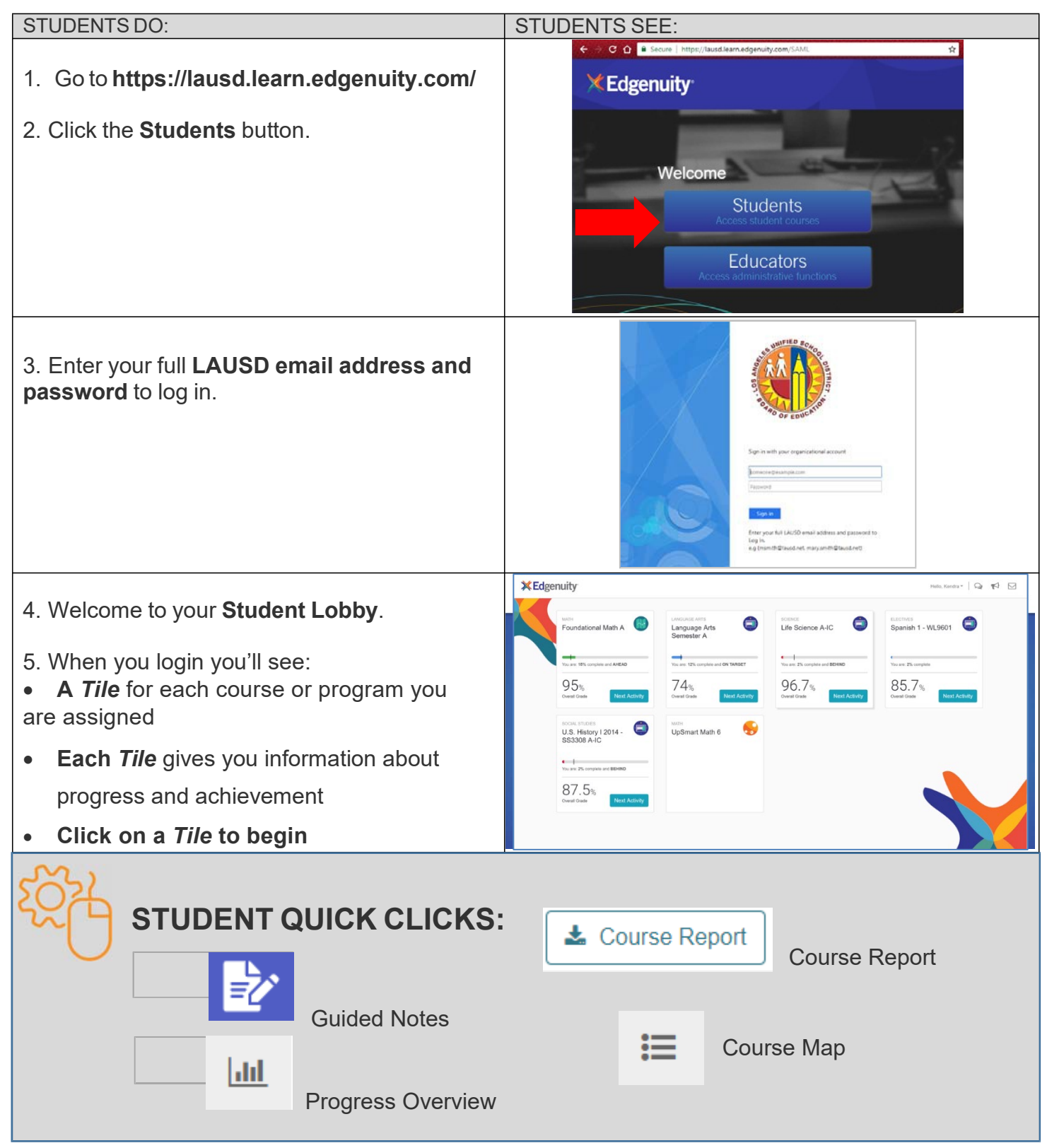

For more information and resources, go to: www.edgenuity.com/lausd click on Students